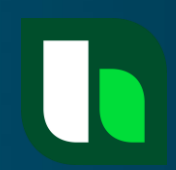

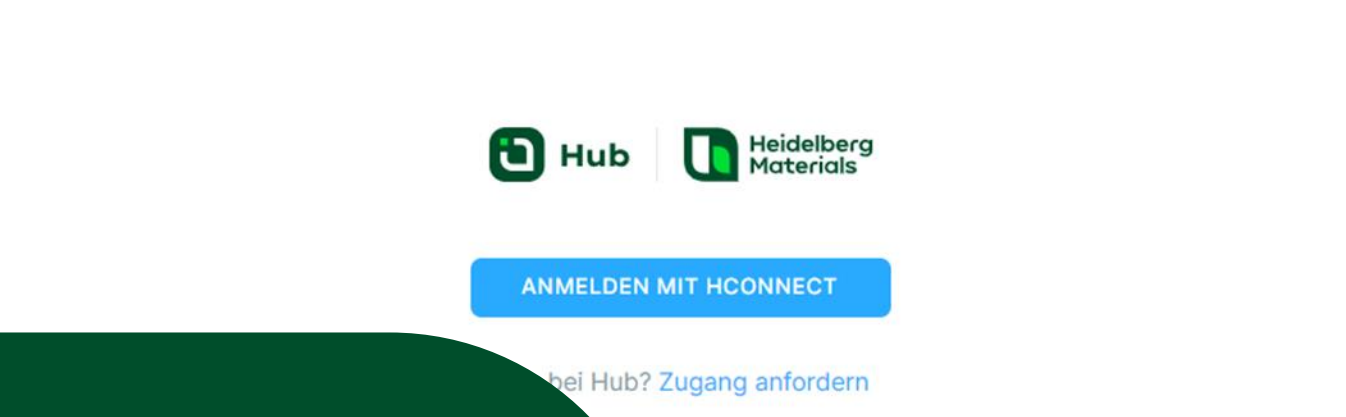

# Anleitung Kundenportal 🛈 Hub

hconnect.zement@heidelbergmaterials.com

Datenschutz | Impressum | Kontakt

powered by HConnect

pen Source Software Attribution

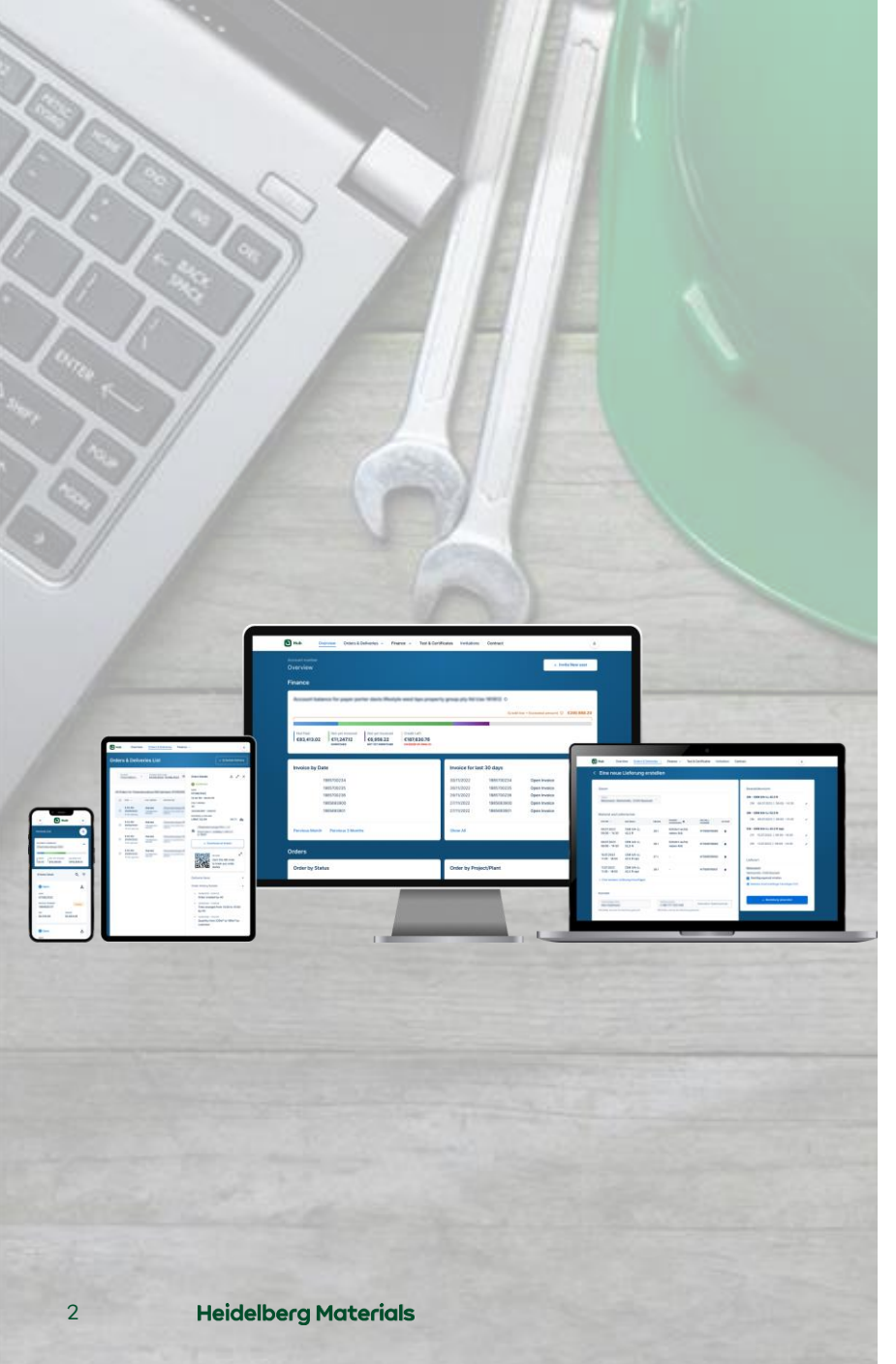

#### Inhalt

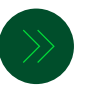

#### Erstanmeldung

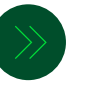

Start-/Übersichtsbildschirm

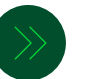

Wesentliche Funktionen:

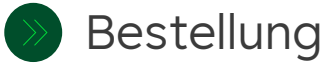

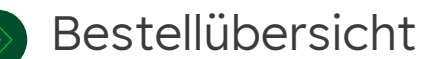

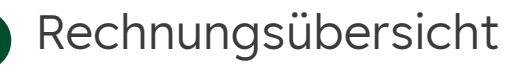

Einladungsfunktion

# Erstanmeldung in Hub direkt über die Homepage oder via Einladungslink

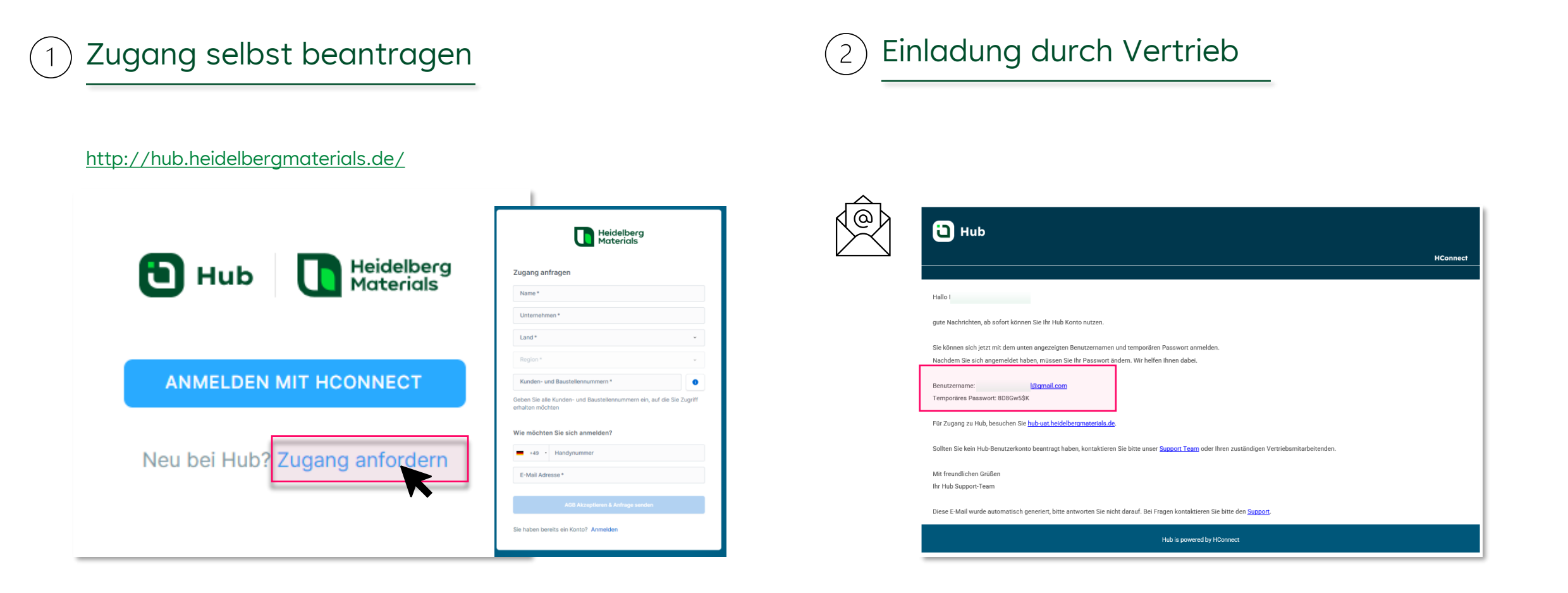

#### Erstanmeldung

#### Passwort zurücksetzen / mit Code anmelden

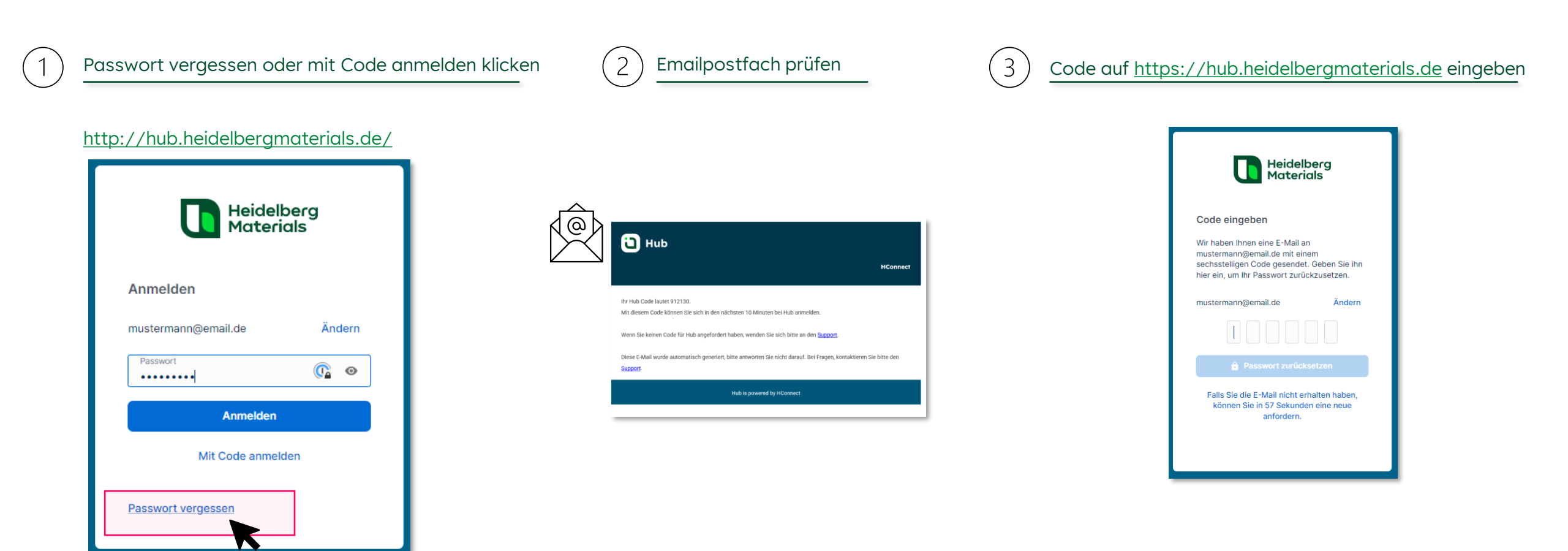

Start-/Übersichtsbildschirm

#### Startseite

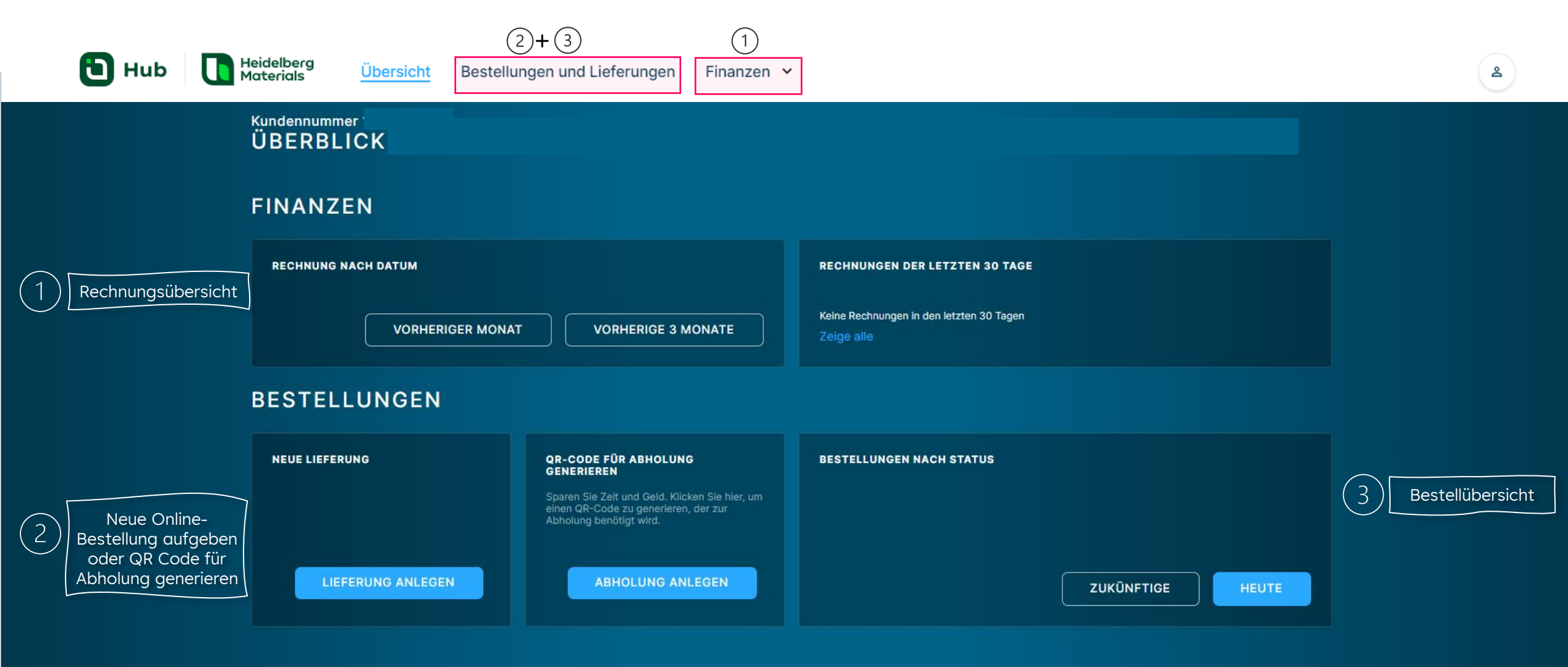

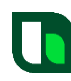

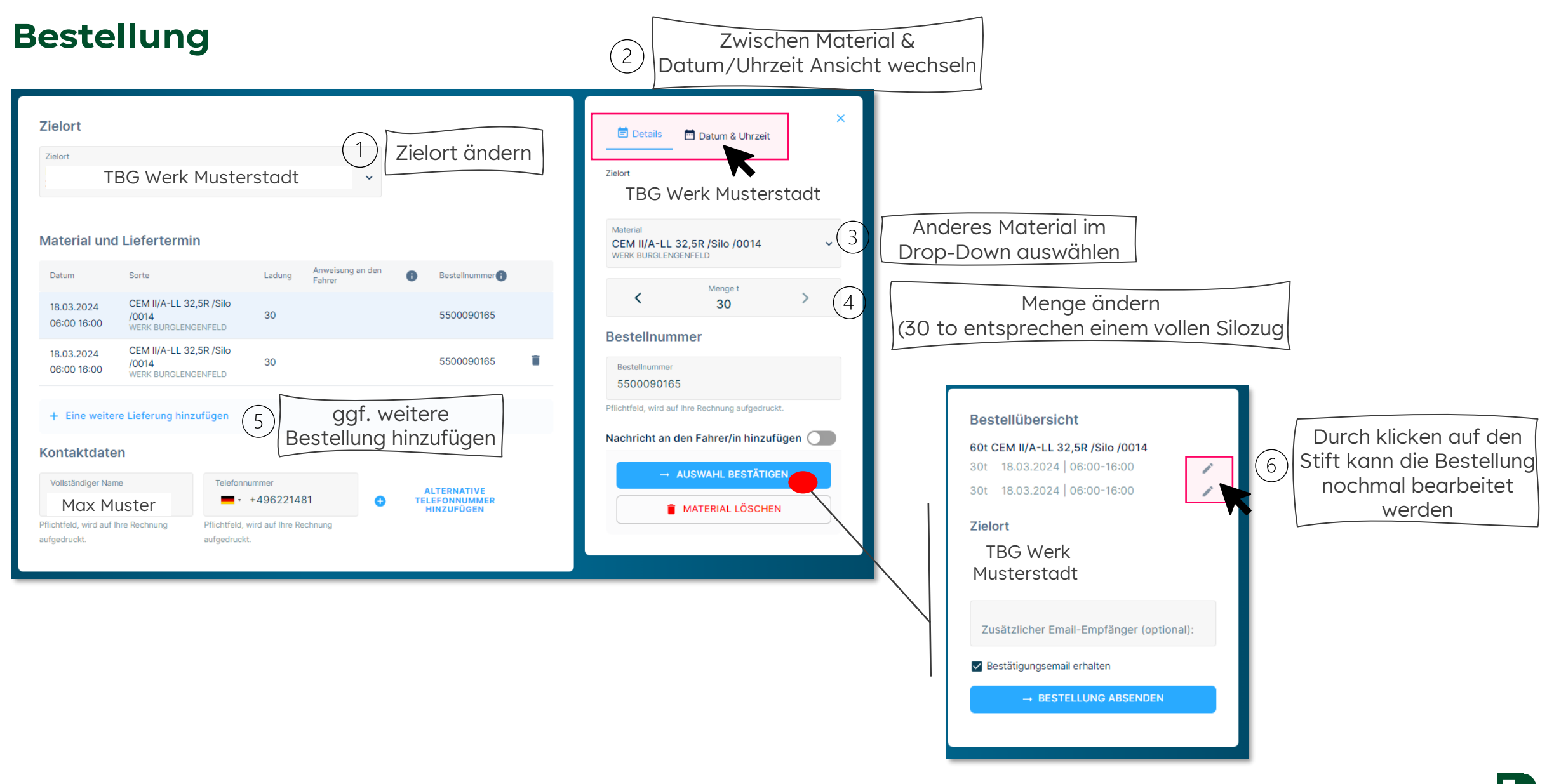

## Bestellung | Bestell- & Abholbestätigung per Email

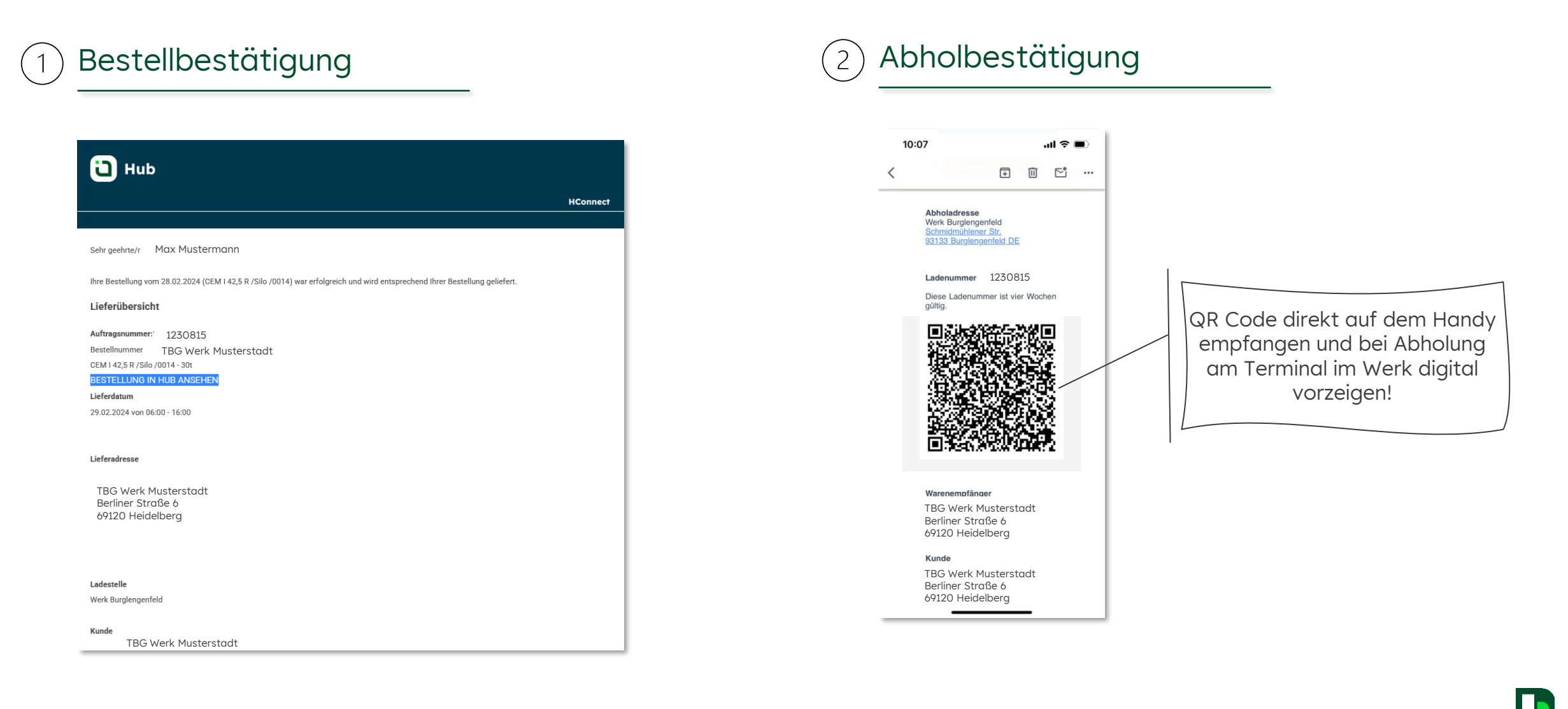

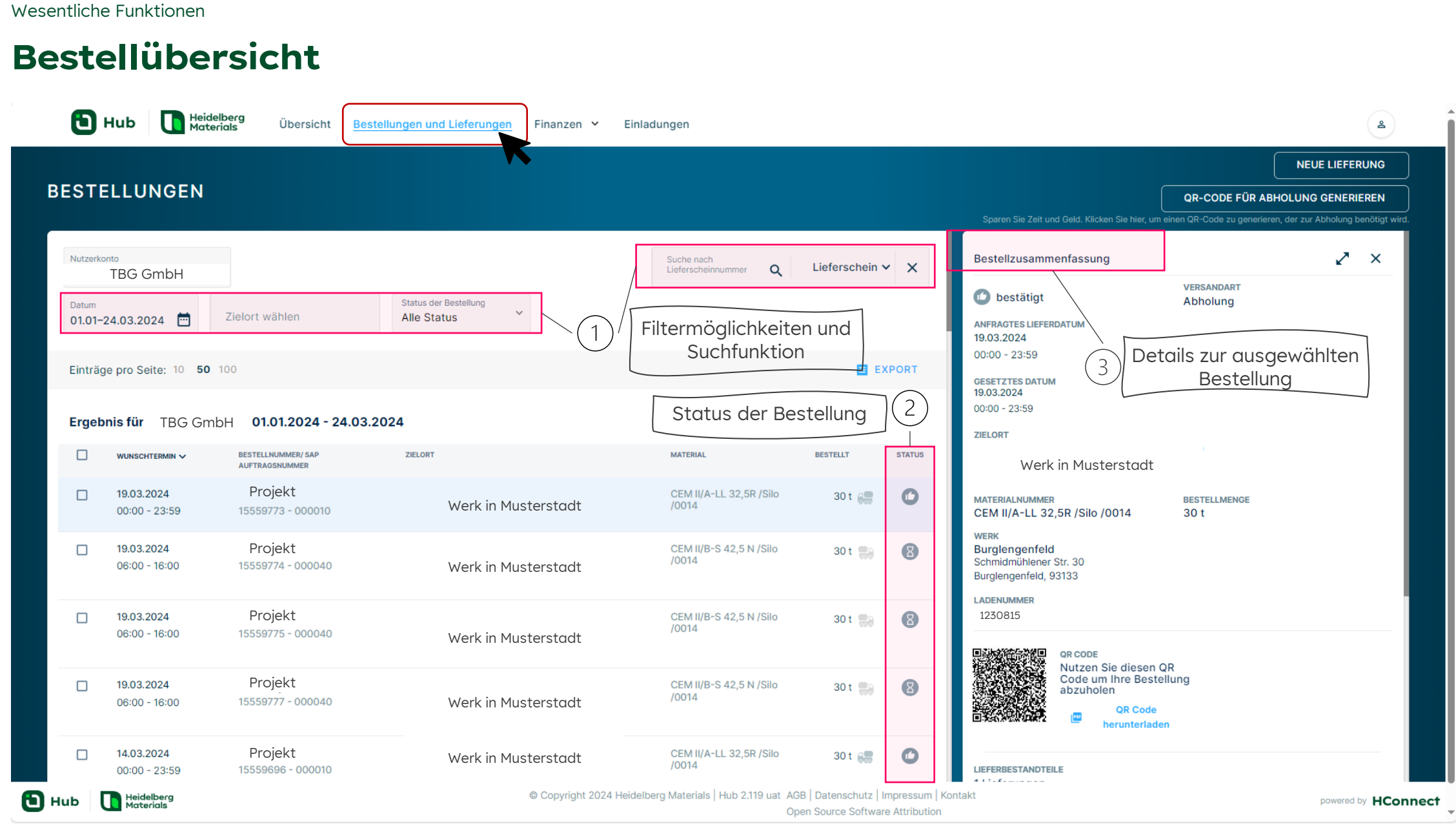

# Bestellübersicht | Überblick über die verschiedenen Bestellstatus

| 🔁 Hub 🚺                                                                                                    | Heidelberg<br>Materials Übersicht Bestellunge                                                                                                    | n und Lieferungen Finanzen Y Einlade                                                                                                    | lungen                                                                                                    |                              |                                                                                                    | ٨                                                                                                    | _i                          |                          |                                                     |                                       |                                         |
|----------------------------------------------------------------------------------------------------|----------------------------------------------------------------------------------------------------|----------------------------------------------------------------------------------------------------|----------------------------------------------------------------------------------------------------|------------------------------|----------------------------------------------------------------------------------------------------|----------------------------------------------------------------------------------------------------|-----------------------------|--------------------------|-----------------------------------------------------|---------------------------------------|-----------------------------------------|
| BESTELLUNGE                                                                                                    | N                                                                                                    | Ĩ.                                                                                                    |                                                                                                    |                              |                                                                                                    | RELE LIEFERUNG<br>GR-CODE FÜR ABHOLUNG GENERIEREN<br>Sam San kar, um semm OR Colo tu genatieren, oar zur Abholog beroegt witt.                                                                                                    |                             |                          |                                                     |                                       |                                         |
| Biological State (1997)<br>Biological State (1997)<br>Eventrage pro Series (1970)<br>Eventrage pro Series (1970)<br>Eventrage pro Series (1970)<br>Biological State (1970)<br>Biological State (1970)<br>Biologic | Zutacht walfnier         State           50         100           Grabel         0.01.2024 - 24.03.2024           State         Projekt           TSSSP73 - 000080         7           Projekt         TSSSP73 - 000080           Projekt         TSSSP73 - 000080           Projekt         TSSSP73 - 000080           Projekt         TSSSP98 - 000019 | er er hunden<br>Sterke<br>Sterke<br>werk in Musterstadt<br>werk in Musterstadt<br>werk in Musterstadt<br>werk in Musterstadt<br>werk in Musterstadt<br>werk in Musterstadt<br>werk in Musterstadt | Antonemia (Marcine)<br>Itermöglichkeite<br>Status der Be<br>Warne<br>CONVER-42304/080<br>CONVER-42304/080<br>CONVE | Listenschein V X             | Construction of the second second secon | ng Versionality<br>Annuary<br>Details zur ausgewählten<br>Bestellung<br>version<br>version<br>ve |                             |                          |                                                     |                                       |                                         |
| Sy                                                                                                    | /mbol                                                                                                    | C                                                                                                    |                                                                                                    | 0                            | )                                                                                                    | $\bigcirc$                                                                                                    | Ē                           | 9                        | 0                                                   |                                       |                                         |
| Be                                                                                                    | edeutung                                                                                                    | Der Auftro<br>wird<br>terminiert                                                                                                    | g                                                                                                    | Der LK\<br>wartet<br>Beladur | √<br>auf<br>ng                                                                                                    | Der LKW wird<br>beladen                                                                                                    | Der LKW<br>wurde<br>beladen | Der LKW ist<br>unterwegs | Der LKW hat<br>den Zielort<br>erreicht /<br>entlädt | Der Auftrag<br>wurde<br>abgeschlossen | Die<br>Bestellung<br>wurde<br>storniert |

Wesentliche Funktionen

### Bestellübersicht | Download von Lieferscheinen

|   |                  | Hub Heidelberg                                         | g Übersicht <mark>Bestellunge</mark> | <mark>n und Lieferungen</mark> Finanzen ❤ Einla | dungen                                     |                                          |                                  | ٩                                                         |                                                                               |                                  |     |
|---|------------------|--------------------------------------------------------|--------------------------------------|-------------------------------------------------|--------------------------------------------|------------------------------------------|----------------------------------|-----------------------------------------------------------|-------------------------------------------------------------------------------|----------------------------------|-----|
| E | BESTE            | LLUNGEN                                                |                                      |                                                 |                                            |                                          |                                  | NEUE LIEFERUNG                                            |                                                                               |                                  |     |
|   | Nutzerko         | TBG GmbH                                               |                                      |                                                 | Suche nach<br>Lieferscheinnummer Q         | Lieferschein                             | ~ ×                              | Ausgewählte Bestellung(en) X                              |                                                                               |                                  |     |
|   | Datum<br>01.01-2 | 24.03.2024 🛅 Zie                                       | stat                                 | tus der Bestellung<br>e Status Y                |                                            |                                          |                                  | Downoad-Optionen                                          |                                                                               |                                  |     |
|   | Einträg          | e pro Seite: 10 <b>50</b> 100<br>Mehrfachaus           | wahl von Lieferunger                 | n                                               | s .xlsx oder .csv                          | 1                                        | XPORT                            | Lieferscheine 0 Lieferungen ohne Lieferschein 4           |                                                                               |                                  |     |
|   | Ergeb            | nis für TBG GmbH<br>wunschtermin 🗸                     | 01.0                                 | 1.2024 - 24.03.2024<br>ZIELORT                  | MATERIAL                                   | BESTELLT                                 | STATUS                           | Zu PDF zusammenfügen & Herunterladen                      |                                                                               |                                  |     |
|   |                  | 06.03.2024<br>13:00 - 14:00                            | Projekt<br>15559524 - 000010         | Werk in Musterstadt                             | t CEM I 42,5 R /Silo /0014                 | 30 t 💭                                   | 0                                |                                                           | Bestellzusammenfassung<br>Aktiv<br>ANFRAGTES LIEFERDATUM<br>17.01.2024        | versandart<br>Lieferung          | ~ × |
|   |                  | 06.03.2024<br>09:38 - 09:53                            | Projekt<br>15559503 - 000010         | Werk in Musterstadt                             | t CEM I 42,5 R /Silo /0014                 | 30 t 🌉                                   | Ø                                |                                                           | 07:51 - 08:06<br>GESETZTES DATUM<br>17:01:2024<br>07:51 - 08:06<br>ZHELORT    |                                  |     |
|   |                  | 06.03.2024<br>09:16 - 09:31                            | Projekt<br>15559499 - 000010         | Werk in Musterstadt                             | t CEM I 42,5 R /Silo /0014                 | 30 t 🌉                                   | Ø                                |                                                           | Werk in Mus<br>MATERIALNUMMER<br>CEM II/A~S 42,5 R /Silo /0014<br>WERK        | terstadt<br>BESTELLMENGE<br>30 t |     |
|   |                  | 01.03.2024<br>08:48 - 09:03                            | Projekt<br>15559394 - 000010         | Werk in Musterstadt                             | t CEM I 42,5 R /Silo /0014                 | 30 t 🍔                                   | 0                                |                                                           | Burglengenfeld<br>Schmidmühlener Str. 30<br>Burglengenfeld, 93133             |                                  |     |
|   |                  | 29.02.2024<br>06:00 - 16:00<br>kein Dokument verfügbar | Projekt<br>15559314 - 000010         | Werk in Musterstadt                             | t CEM I 42,5 R /Silo /0014                 | 30 t 🌉                                   | 0                                | Download eines einzelnen Lieferscheins<br>einer Lieferung | 1 Lieferungen<br>□ := : 1234567890<br>□ : : : : : : : : : : : : : : : : : : : | O beladen                        |     |
|   |                  | 29.02.2024<br>06:00 - 16:00                            | Projekt<br>15559318 - 000010         | Werk in Musterstadt                             | t CEM I 42,5 R /Silo /0014                 | 30 t 🌄                                   | 0                                |                                                           | 12012024<br>GELADENE MENGE<br>28.16 t                                         | HDM123                           |     |
| • | lub (            | Heidelberg<br>Materials                                |                                      | © Copyright 2024 Heide                          | Iberg Materials   Hub 2.119 uat AGE<br>Ope | B   Datenschutz   I<br>en Source Softwar | mpressum   Kor<br>re Attribution | ntakt powered by <b>HCc</b>                               | onnect                                                                        | _                                |     |
|   |                  |                                                        |                                      |                                                 |                                            |                                          |                                  |                                                           |                                                                               | — Г                              |     |

#### Rechnungsübersicht

![](_page_10_Figure_2.jpeg)

#### Wesentliche Funktionen

# Rechnungsübersicht | Download von Rechnungen

| 6                |                                                                                                    | <b>eidelberg</b> Übersicht<br>I <b>aterials</b>      | Bestellungen und Liefer | rungen <mark>Finanzen</mark> Y E | inladungen                                     |                                                                                 |                                                                                                    |            | <u>ع</u>                                                                |                    |
|------------------|----------------------------------------------------------------------------------------------------|------------------------------------------------------|-------------------------|----------------------------------|------------------------------------------------|---------------------------------------------------------------------------------|----------------------------------------------------------------------------------------------------|------------|-------------------------------------------------------------------------|--------------------|
| REC              | HNUNGEN                                                                                                   |                                                      |                         |                                  |                                                |                                                                                 |                                                                                                    |            |                                                                         |                    |
| Dat<br>01<br>Eir | TBG GmbH<br>TBG GmbH<br>12.2023-29.02.2024<br>httäge pro Seite: 10<br>2)<br>Mehrfacho<br>gebnis fär TBG ( | Zielort wählen<br>50 100<br>auswahl von Rech<br>GmbH | Status de<br>nungen     | Exportieren alle<br>.xlsx ode    | Suche nach Rec<br>er Rechnunge<br>r .csv Datei | en als                                                                          | Ausgewählte Rechnung(en)          Optionen herunterladen         Image: Rechnung(en)         Image: Zugehörige Lieferscheine | 4          |                                                                         |                    |
|                  | DATUM V                                                                                                   | RECHNUNGSNUMMER                                      | ТҮР                     | NETTO BF                         | UTTO                                           | STATUS                                                                          | Dateien downloaden                                                                                                    |            | Rechnung Zusammenfassung                                                | ب م <sup>ع</sup> ب |
| C                | 28.02.2024                                                                                                | 1234567890                                           | Rechnung                | 3.007,78 €                       | 3.579,26 €                                     | S Offen                                                                         | 🔲 Zu PDF zusammenfügen & Herunterladen                                                                                       |            | STATUS<br>Vollständig bezahlt<br>ERSTELLUNGSDATUM<br>19.12.2023         |                    |
| C                | 28.02.2024                                                                                                | 1234567890                                           | Rechnung                | 3.128,74 €                       | 3.723,20 €                                     | S Offen                                                                         |                                                                                                    |            | RECHNUNGSDATUM<br>19.12.2023<br>RECHNUNGSNUMMER<br>1234567890           |                    |
|                  | 16.01.2024                                                                                                | <u>1234567890</u>                                    | Rechnung                | 234.240,77 €                     | 278.746,52 €                                   | ℤ Vollständig bezahlt                                                           |                                                                                                    |            | ZAHLUNGSBEDINGUNGEN                                                     |                    |
|                  | 26.12.2023                                                                                                | <u>1234567890</u>                                    | Rechnung                | 84.059,25 €                      | 100.030,51 €                                   | 𝔅 Vollständig bezahlt                                                           |                                                                                                    |            | TBG GmbH                                                                |                    |
|                  | 19.12.2023                                                                                                | <u>1234567890</u>                                    | Rechnung                | 60.987,41€                       | 72.575,02€                                     | X Vollständig bezahlt                                                           |                                                                                                    |            | TBG GmbH                                                                |                    |
|                  | 17.12.2023                                                                                                | <u>1234567890</u>                                    | Rechnung                | 133.839,09 €                     | 159.268,52€                                    | R Vollständig bezahlt                                                           |                                                                                                    |            | LIEFERBESTANDTEILE<br>16 Lieferungen                                    | ALLE ANZEIGEN 16 👻 |
|                  | ] 12.12.2023                                                                                              | <u>1234567890</u>                                    | Rechnung                | 87.204,80 €                      | 103.773,71 €                                   | R Vollständig bezahlt                                                           | Download eines einzelnen Lieferschei<br>einer Lieferung                                                                      | ns $(3)$   | LIEFERSCHEIN<br>1234567890<br>MATTEIAL<br>CEM II/A-S 42,5 R /Silo /0014 | TBG GmbH           |
| C                | ] 10.12.2023                                                                                              | <u>1234567890</u>                                    | Rechnung                | 155.868,23 €                     | 185.483,19€                                    | & Vollständig bezahlt                                                           |                                                                                                    |            |                                                                         |                    |
| 🕒 Нив            | Heidelberg<br>Materials                                                                                   |                                                      |                         | © Copyright 2024 He              | idelberg Materials   Hu                        | b 2.119 uat AGB   Datenschutz   Impressum  <br>Open Source Software Attribution | Kontakt                                                                                                    | powered b; | y <b>HConnect</b>                                                       |                    |
|                  | Heidelberg M                                                                                              | laterials 04/2                                       | 024 hcor                | nect.zement@heidelbe             | ergmaterials.co                                | m                                                                               |                                                                                                    |            |                                                                         |                    |

#### Wesentliche Funktionen

# Einladungsfunktion für die Geschäftsführung

| Hub Heidelberg Übersicht Bestellungen und Lieferungen                                                                                                    | Finanzen × Einladungen                                                                                                    | ٩                          |
|----------------------------------------------------------------------------------------------------|----------------------------------------------------------------------------------------------------|----------------------------|
| Image: Mode Projecten und Verenempfängern     Bestellungen und Lieferungen     Einladungslink für     TBG GmbH     Vas darf der Nutzer?     Kann Bestellungen und Lieferungen sehen   Kann Rechnungen eshen     Vo kann die Erlaubnis genutzt werden     Hat Zugang zu allen Projekten und Warenempfängern | Einadungen<br>Einadungen<br>Einadu |                            |
| Berechtigungsprofil anpassen (1)                                                                                                    | hutz   Impressum   Kontakt                                                                                                    | powered by <b>HConnect</b> |

### Weiterführende Informationen zu Hub finden Sie unter:

![](_page_13_Figure_2.jpeg)